| Document Name | User Manual |
|---------------|-------------|
| Module Name   | e-Returns   |
| User Type     | Dealer      |
| Location      | Nagaland    |

| Prepared by  | M/s. Wipro Ltd         |
|--------------|------------------------|
| Reviewed by  | NIC Bangalore          |
| Submitted to | Department of Taxes-   |
|              | Government of Nagaland |

| Version No      | 0.2        |
|-----------------|------------|
| Submission Date | 24/01/2012 |

### Version Control

| Version no | Submission<br>Date | Description of Changes made |
|------------|--------------------|-----------------------------|
| 0.1        | 09/01/2012         | First version               |
|            |                    |                             |
|            |                    |                             |

### **Table of Contents**

| List of Abbreviations                                      |                              |
|------------------------------------------------------------|------------------------------|
| About this Manual                                          | 5                            |
| Introduction to TAXSoft application                        |                              |
| Services offered through TAXSoft application               | 6                            |
| Introduction to web portal                                 | 7                            |
| Introduction to e – Returns Module                         |                              |
| Process of new e-Returns for VAT/CST (Monthly / Quarterly) |                              |
| Steps to Perform e-Returns(Monthly/Quarterly):             |                              |
| Enter Purchase Invoice details in the application          | Error! Bookmark not defined. |
| Scenario 1:                                                | Error! Bookmark not defined. |
| Download Convertor                                         | Error! Bookmark not defined. |
| To convert the Purchase Invoice data                       | Error! Bookmark not defined. |
| To upload Annexure II xml file                             | Error! Bookmark not defined. |
| Scenario 2: IF Annexure II entries are less                | Error! Bookmark not defined. |
| Fill the e - Form VAT-4                                    |                              |
| To update payment details                                  |                              |
| To update/submit e-Returns                                 |                              |
| To Print Returns                                           |                              |

# **List of Abbreviations**

| Abbreviation | Expansion                                          |
|--------------|----------------------------------------------------|
| CST          | Central Sales Tax Act                              |
| FAQ          | Frequently Asked Questions                         |
| NIC          | National Informatics Centre                        |
| VAT          | Value Added Tax                                    |
| PAN          | Permanent Account Number                           |
| .jpg         | Joint Photographic Group. Used as a file extension |
| .pdf         | Portable Document Format. Used as a file extension |

## **About this Manual**

#### Purpose

The purpose of this manual is to describe the e-Returns functionality available through the web portal of the Department of Taxes, Nagaland for the dealers who wishes to file e-Returns for VAT & CST.

#### **Intended Audience**

This document is intended to the dealers and other business men in Nagaland who file their returns with the Department of Taxes.

#### Organization of the manual

Information on this manual has been organized as follows:-

| Chapter   | Description                                        |
|-----------|----------------------------------------------------|
| Chapter 1 | It provides brief introduction of Web Portal.      |
| Chapter 2 | It provides brief overview of VAT e-Returns module |
| Chapter 3 | Describes the VAT e-Returns functionality.         |

# Introduction to TAXSoft application

TAXSoft is a software application developed and customized by National Informatics Center (NIC) for the benefit of the Department of Taxes for the administration of tax that comes under their purview. A link for the TAXSoft application is provided in the departmental website under the 'e-services Online' menu. The application mainly caters to the dealers and department officials bringing in the benefits of computerization and modernizing their operations through information technology.

### Services offered through TAXSoft application

- 1. e-Registration
- 2. e-Returns
- 3. e-Payment
- 4. e-CST
- 5. e-Purchase & Sales
- 6. e-TDS
- 7. e-Audit
- 8. e-Refund
- 9. e-Way Bill & Check Post
- 10. e-Officer

### Introduction to web portal

The Department of Taxes, Nagaland has launched a web portal with the URL <u>http://www.nagalandtax.nic.in/. The</u> web portal offers different kinds of e-services to the dealers under Value Added Tax (VAT) and Central Excise Tax (CST).

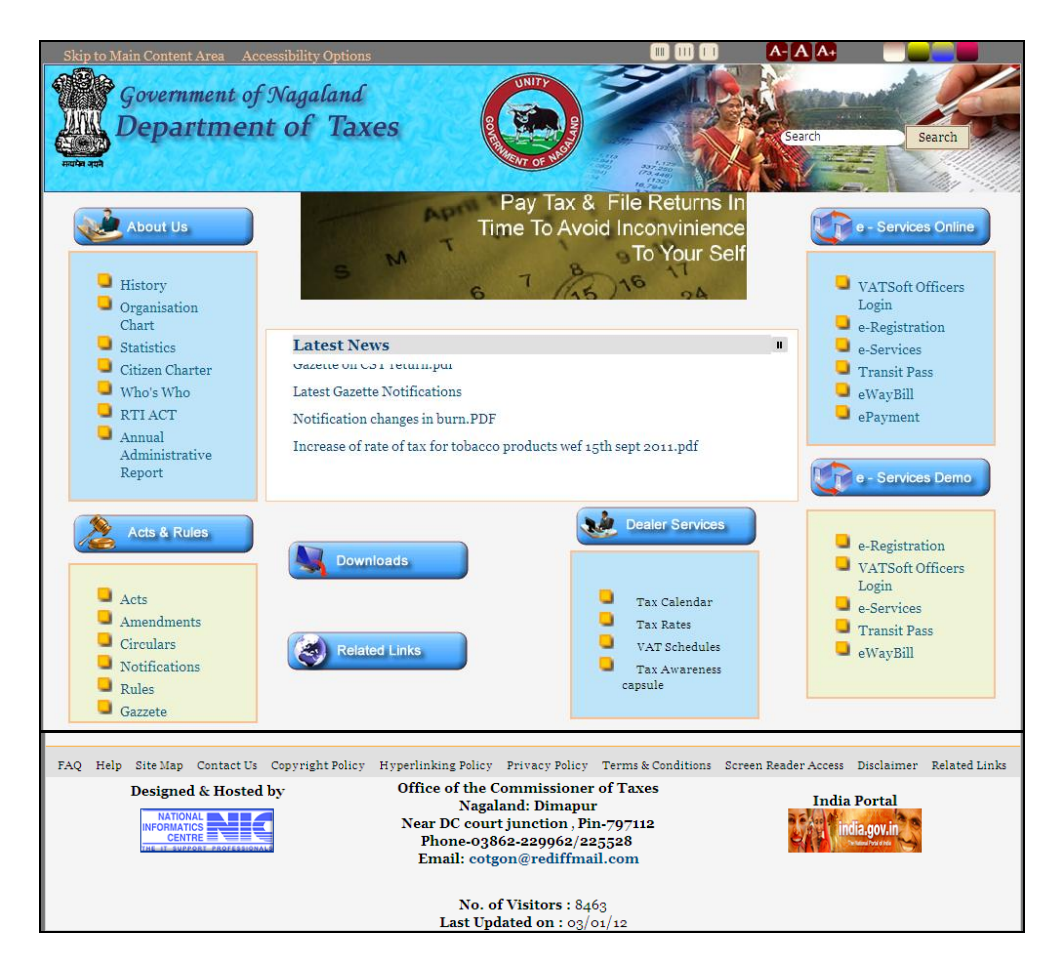

The portal offers major functionalities like:-

- e-services such as e-registration, e-returns , e-refund, e-payment, , e-purchase/e-sales, e-Audit, e-TDS, e-CST etc.
- Tracking the status of various applications on-line
- Various dealer services such as Information on Schedules, Tax rates etc.
- Latest News, updates
- Acts,Rules,Notifications
- FAQs, Query posting and replying

#### Nagaland

## Introduction to e - Returns Module

Since e-Return is a new concept to the state of Nagaland, this booklet has been prepared with a view to provide step-by-step guidance to the dealers for filing e-Return through the e-Return module. This booklet contains details and screenshots for filling the e-Return for VAT for a monthly and quarterly dealer who is registered with the Department of Taxes.

The Salient features of the e-Returns Modules are:-

- Online filing of monthly/quarterly Returns
- Online generation of acknowledgement number upon e-Returns submission
- No departmental visits to submit returns

### Process of new e-Returns for VAT/CST (Monthly / Quarterly)

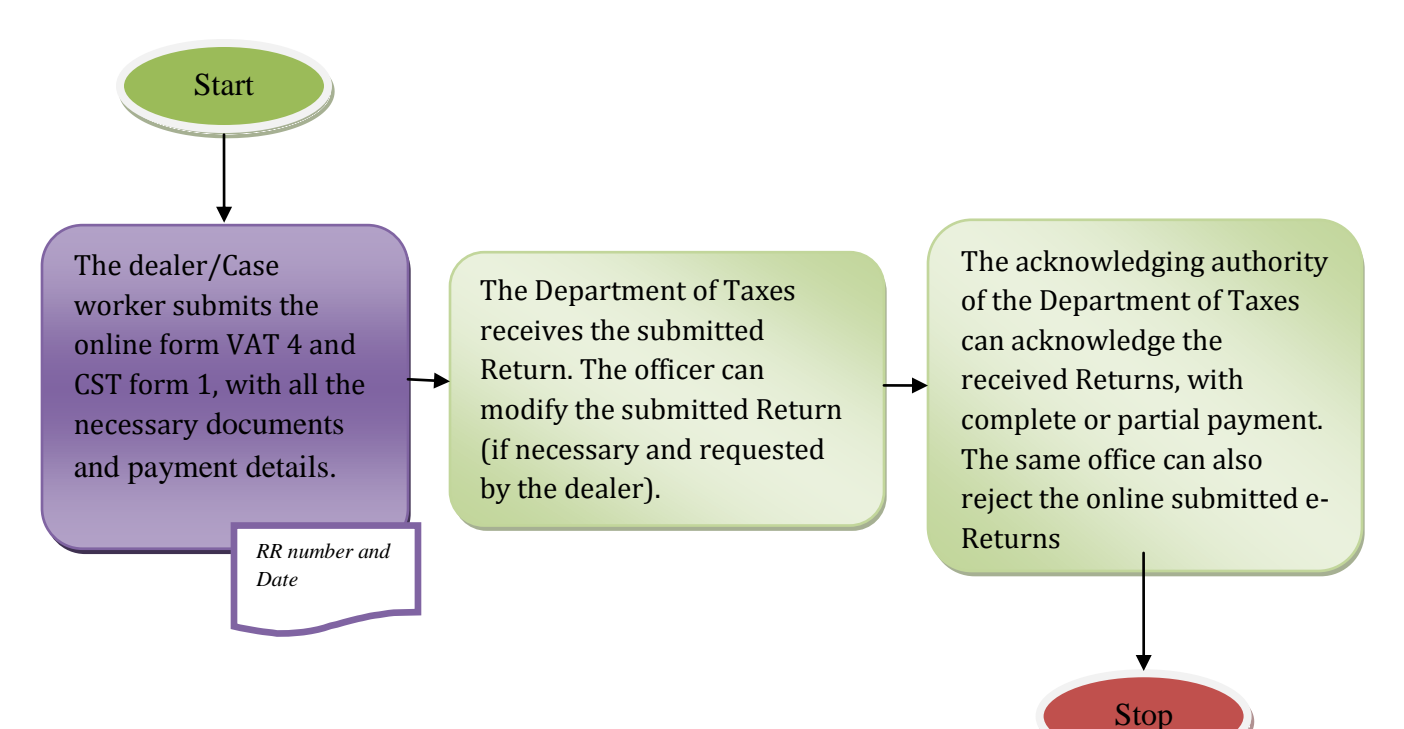

### Steps to Perform e-Returns (Monthly/Quarterly):-

Visit <u>http://www.nagalandtax.nic.in/</u>, and click on the button e-Services as shown in the below screen.

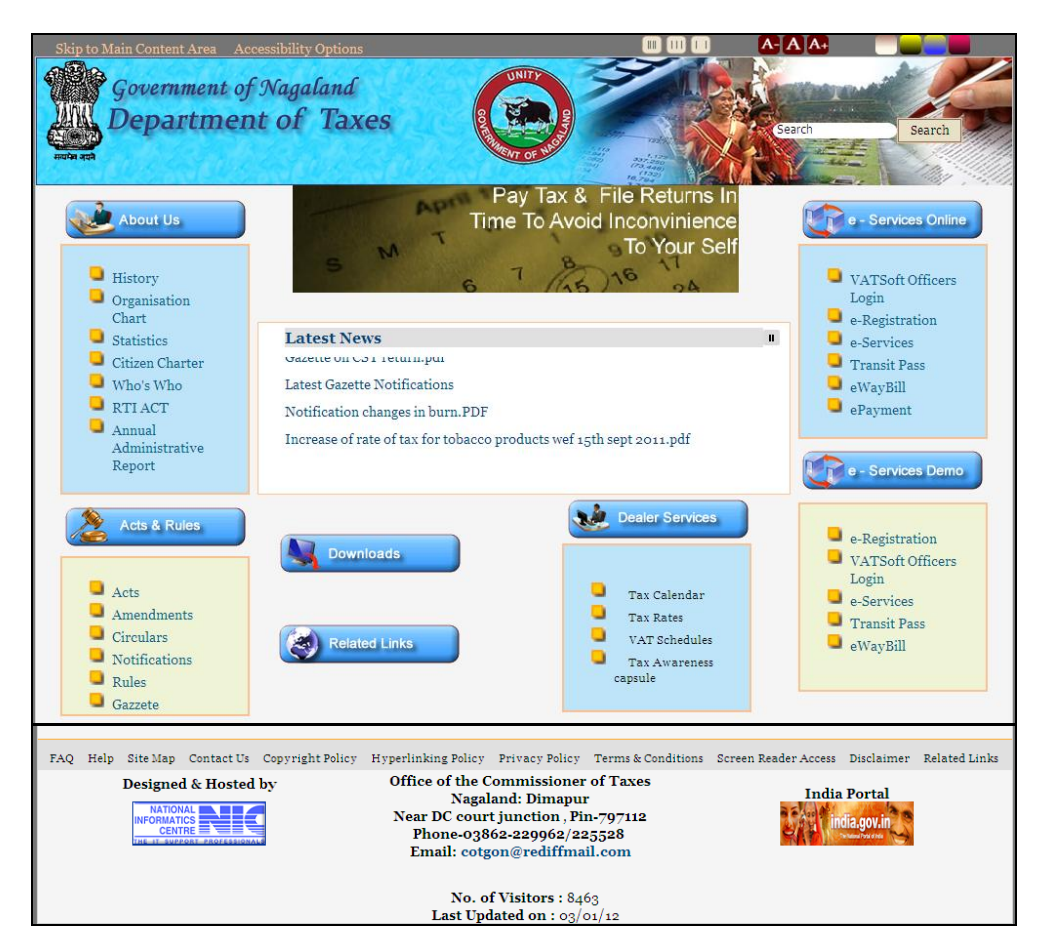

Login to the e-Services application using your User Name & Password as mentioned in the below screen.

| Government of Nagaland<br>Department of Taxes<br>TAXSoft - VAT e-Filing System     | > NIC     |                                                    |
|------------------------------------------------------------------------------------|-----------|----------------------------------------------------|
| .: Login :.                                                                        |           |                                                    |
| Dealer Login(Ver.1.19)         User Name         Password         Login       Exit |           |                                                    |
|                                                                                    | Deale     | er Login(Ver.1.12)                                 |
|                                                                                    | Use<br>Pa | r Name Testlogin2<br>ssword ••••••••<br>Login Exit |

### Fill the e - Form VAT-4

To fill the online form VAT-4, the dealer has to click on the link "Entry" under "Returns Entry" as shown in the below screen.

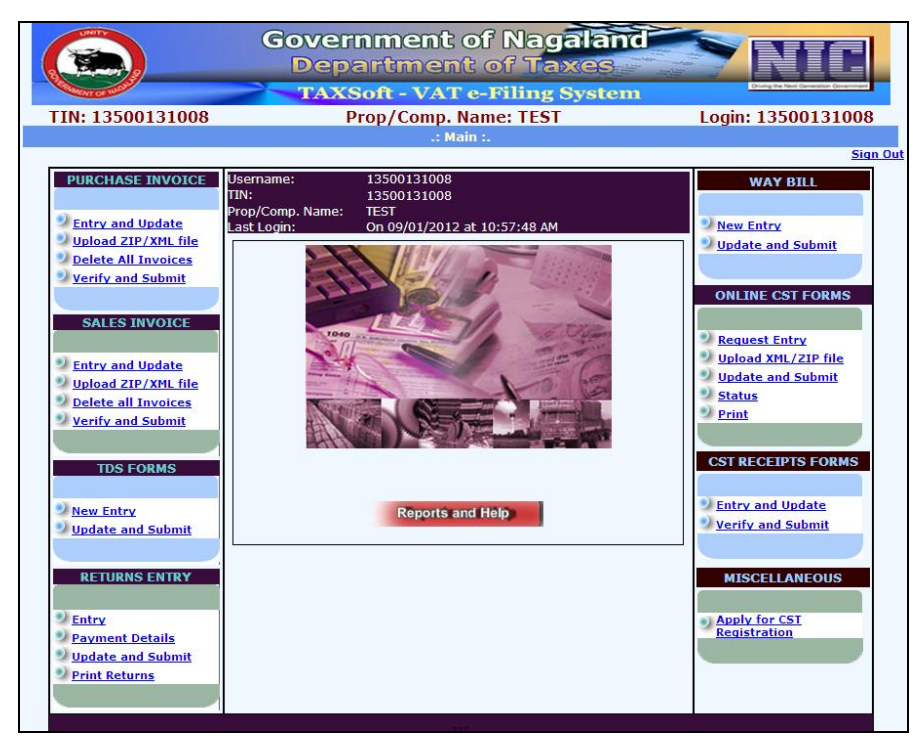

The year and the period (month or quarter) and the return type (original or revised) should be entered in the below screen. And then click on the button 'New' upon which the eForm shall be displayed.

|            |        | Gove<br>De<br>TA | ernme<br>partm<br>xsoft - V                    | nt of Na<br>ent of Ta<br>/AT e-Filing | galand<br>axes<br>; System |                                                         |               |
|------------|--------|------------------|------------------------------------------------|---------------------------------------|----------------------------|---------------------------------------------------------|---------------|
| TIN: 13500 | 131008 |                  | Prop/Co<br>RETURNS F                           | mp. Name: TES                         | T<br>ULE .:                | Login                                                   | : 13500131008 |
| Main P     | age    |                  |                                                | 1                                     | 1                          |                                                         | <u></u>       |
| Year       | 2011 💌 | Return Period    | <ul> <li>Monthly</li> <li>Quarterly</li> </ul> | February                              | Return Type                | <ul> <li>O (Original)</li> <li>○ R (Revised)</li> </ul> | Go            |
|            |        |                  | Quantany                                       |                                       |                            |                                                         |               |

In the below shown screen, the dealer has to fill all the necessary details of their Returns in all the links provided. Any field if has to have auto calculated values, then it shall be displayed automatically.

#### Nagaland

| Government of Nagaland<br>Department of Taxes<br>TAXSoft - VAT e-Filing System |          |                                     |                   |                 |                    |                |                |        |  |  |  |
|--------------------------------------------------------------------------------|----------|-------------------------------------|-------------------|-----------------|--------------------|----------------|----------------|--------|--|--|--|
| TIN: 13500131008 Prop/Comp. Name: TEST Login: 13500131008                      |          |                                     |                   |                 |                    |                |                |        |  |  |  |
| . FORM VAT-4 .:                                                                |          |                                     |                   |                 |                    |                |                |        |  |  |  |
| General Information                                                            |          |                                     |                   |                 |                    |                |                |        |  |  |  |
|                                                                                |          | 2500121009                          | Boriod From 2011  | 100 To 201      | 100                |                | Type of Potur  |        |  |  |  |
| Name & Address                                                                 |          | 3500131006 Tax                      | Period Prom (2011 | 102 10 201      | 102                |                | Type of Return |        |  |  |  |
| of Dealer                                                                      | T        | EST. TEST                           |                   |                 |                    |                |                |        |  |  |  |
|                                                                                |          | Note: " ndi                         | cates invalid d   | ata : Only nume | eric value is allo | wed and valid  |                |        |  |  |  |
| [                                                                              | SI.      | Enter detai                         | ls in those se    | ctions which    | are exactly        | similar to the | s taxable @    | Total  |  |  |  |
| Part i                                                                         |          |                                     | is in these se    |                 |                    |                |                | - otai |  |  |  |
| Dort II III                                                                    |          | manual for                          | mat provideo      | l by your Sta   | <mark>te</mark>    |                | 0              | 0      |  |  |  |
| Part II, III                                                                   |          |                                     |                   |                 |                    |                |                |        |  |  |  |
| Part IV                                                                        | 1.       | b. Inter-s                          |                   | 0               | 0                  | 0              | 0              | 0      |  |  |  |
| Errors/Finish                                                                  |          | c. Consignment <b>*</b><br>transfer | 0                 | 0               | 0                  | 0              | 0              | 0      |  |  |  |
|                                                                                |          | d. Goods returned                   | 0                 | 0               | 0                  | 0              | 0              | 0      |  |  |  |
|                                                                                |          | e. Total (a+b+c-d)                  | 0                 | 0               | 0                  | 0              | 0              | 0      |  |  |  |
|                                                                                |          | Within the State                    |                   |                 |                    |                |                |        |  |  |  |
|                                                                                |          | a. Against tax<br>invoices          |                   | 0               | 0                  | 0              | 0              | 0      |  |  |  |
|                                                                                |          | b. Under Section 10                 | 0                 | 0               | 0                  | 0              | 0              | 0      |  |  |  |
|                                                                                | 2.       | c. Others                           |                   |                 |                    |                |                |        |  |  |  |
|                                                                                |          | d. Goods returned<br>(Outward)      | 0                 | 0               | 0                  | 0              | 0              | 0      |  |  |  |
|                                                                                |          | e. Total (a+b+c-d)                  |                   |                 |                    | 0              | 0              | 0      |  |  |  |
|                                                                                | <u> </u> | Net Durchasses ( 1(a)               | 0                 | 0               | 0                  |                |                |        |  |  |  |
|                                                                                | з.       | +2(e)}                              | 0                 | 0               | 0                  | 0              | 0              | 0      |  |  |  |
|                                                                                | 4.       | Input tax paid on 2<br>(a)          |                   | 0               | 0                  | 0              | 0              | 0      |  |  |  |
|                                                                                | 5.       | Capital goods u/s 17                | 0                 |                 | 0                  | 0              | 0              | 0      |  |  |  |
|                                                                                |          | (5)                                 |                   | 0               |                    |                |                | ¥      |  |  |  |
| 1                                                                              |          |                                     |                   |                 |                    |                |                |        |  |  |  |
|                                                                                |          |                                     |                   |                 |                    |                |                |        |  |  |  |
|                                                                                |          |                                     |                   |                 | Next               |                |                |        |  |  |  |
|                                                                                |          |                                     |                   |                 |                    |                |                |        |  |  |  |

Upon filling the details in Part I, the dealer has to click on the button 'Next' to fill the details in Part II, III.

|                                                           | Government of Nagaland<br>Department of Taxes |                            |                   |                 |                  |               |                 |        |  |  |
|-----------------------------------------------------------|-----------------------------------------------|----------------------------|-------------------|-----------------|------------------|---------------|-----------------|--------|--|--|
| TAXSoft - VAT e-Filing System                             |                                               |                            |                   |                 |                  |               |                 |        |  |  |
| TIN: 13500131008 Prop/Comp. Name: TEST Login: 13500131008 |                                               |                            |                   |                 |                  |               |                 |        |  |  |
|                                                           |                                               |                            |                   | Conoral Info    | rmation          |               |                 |        |  |  |
| GoBack to Sel                                             | ect /                                         | Another                    |                   | General Into    | mation           |               |                 |        |  |  |
| TIN No.                                                   | 1                                             | 3500131008 Tax P           | eriod From 201102 | To 20110        | 12               |               | Type of Return  | 0 (0/R |  |  |
| Name & Addres<br>of Dealer                                | <sup>ss</sup> T                               | EST. TEST                  |                   |                 |                  |               |                 |        |  |  |
|                                                           |                                               | Note: 'X' in red indic     | ates invalid data | a : Only numeri | c value is allow | ed and valid  |                 |        |  |  |
|                                                           | SI.                                           | Particulars                | Exempted Goods    | Goods taxable   | Goods taxable @  | Goods taxable | Goods taxable @ | Total  |  |  |
| Part I                                                    | Pa                                            | rt II: Goods Manufactu     | ıred              | @1%             | 4 %              | 12.5 @ %      | 20 %            |        |  |  |
| Part II, III                                              | 6.                                            | Opening Stock              | 0                 | 0               | 0                | 0             | 0               | 0      |  |  |
| Part IV                                                   | 7.                                            | During the period          | 0                 | 0               | 0                | 0             | 0               | 0      |  |  |
| Errors/Finish                                             | 8.                                            | Total (6+7)                | 0                 | 0               | 0                | 0             | 0               | 0      |  |  |
|                                                           | Pa                                            | rt III: Sales Statemen     | t                 |                 |                  |               |                 |        |  |  |
|                                                           | 9.                                            | Outside the State          |                   |                 |                  |               |                 |        |  |  |
|                                                           | a.                                            | Exports                    | 0                 | 0               | 0                | 0             | 0               | 0      |  |  |
|                                                           | b.                                            | Inter-state                | 0                 | 0               | 0                | 0             | 0               | 0      |  |  |
|                                                           | c.                                            | Consignment transfer       | 0                 | 0               | 0                | 0             | 0               | 0      |  |  |
|                                                           | d.                                            | Goods returned<br>(inward) | 0                 | 0               | 0                | 0             | 0               | 0      |  |  |
|                                                           | e.                                            | Total (a+b+c-d)            | 0                 | 0               | 0                | 0             | 0               | 0      |  |  |
|                                                           | 10.                                           | Within the State           |                   |                 |                  |               |                 |        |  |  |
|                                                           | a.                                            | Against tax invoices       |                   | 0               | 0                | 0             | 0               | 0      |  |  |
|                                                           | b.                                            | Against retail invoices    | 0                 | 0               | 0                | 0             | 0               | 0      |  |  |
|                                                           | c.                                            | Against u/s 13             | 0                 | 0               | 0                | 0             | 0               | 0      |  |  |
|                                                           | d.                                            | Goods returned<br>(inward) | 0                 | 0               | 0                | 0             | 0               | 0      |  |  |

#### Nagaland

| e.   | Total (a+b+c-d)                | 0 | 0   | 0          | 0 | 0 | 0 |  |
|------|--------------------------------|---|-----|------------|---|---|---|--|
| 11.  | Works Contract                 |   | 0   | 0          | 0 | 0 | 0 |  |
| 12.  | Net taxable sales 10<br>(e)+11 |   | 0   | 0          | 0 | 0 | 0 |  |
| 13.  | Output tax collected on<br>12  | 0 | 0   | 0          | 0 | 0 | 0 |  |
| 0000 |                                |   |     |            |   |   |   |  |
|      |                                |   | Pre | vious Next |   |   |   |  |

Upon filling the details in Part II, III, the dealer has to click on the button 'Next' to fill the details in Part IV.

|                     |            |                                                                                                    | Govern<br>Depa    | ment of N<br>rtment of  | lagaland<br>Taxes    |               |                               |
|---------------------|------------|----------------------------------------------------------------------------------------------------|-------------------|-------------------------|----------------------|---------------|-------------------------------|
| Constant of         | TUCO       |                                                                                                    | TAXSo             | ft - VAT e-Fil          | ing System           | Driving 1     | he Next Generation Government |
| TIN: 13             | 500        | )131008                                                                                                    | Pro               | p/Comp. Name:           | TEST                 | Login: 1      | 3500131008                    |
|                     |            |                                                                                                    |                   | :. FORM VAT-4 .:        |                      |               |                               |
|                     | _          |                                                                                                    |                   | General Informatio      | on                   |               |                               |
| GoBack to Sele      | ect i      | Another<br>J2500121000                                                                                       | ried From 00440   | To 004400               |                      | Turne of Be   |                               |
| Name & Addres       |            | 13500131006 Tax Pe                                                                                           | 100 F1011 (20110) | 2 10 201102             |                      | туре от ке    |                               |
| of Dealer           | ~ <u>1</u> | EST. TEST                                                                                                    |                   |                         |                      |               |                               |
|                     |            | Noto: Win rod indica                                                                                         | toc involid dat   | a : Only numeric val    | us is allowed and y  | alid          |                               |
|                     | Pa         | rt IV: Computation of V                                                                                      | AT                | a. only numeric van     | de 15 allowed alla v | ana           |                               |
| Dantil              | SI.        | Partculars                                                                                                   | Goods taxable     | Goods taxable @ 4 %     | Goods taxable        | Goods taxable | Total                         |
| Parti               | 14         | Output tax collected                                                                                         | @1%               | 0                       | @ 12.5 %             | @20%          |                               |
| <u>Part II, III</u> |            | on 13<br>Purchase tax payable                                                                                | 0                 |                         |                      |               |                               |
| Part IV             | 15.        | against 2(b)                                                                                                 | 0                 | 0                       | 0                    | 0             | 0                             |
| Errors/Finish       | 16.        | 29(1), if any                                                                                                | b                 | 0                       | 0                    | 0             | 0                             |
|                     | 17.        | Penalty payable u/s 29<br>(3), if any                                                                        | 0                 | 0                       | 0                    | 0             | 0                             |
|                     | 18.        | Reverse tax credit u/s                                                                                       | 0                 | 0                       | 0                    | 0             | 0                             |
|                     | 19.        | Total amount payable                                                                                         | 0                 | 0                       | 0                    | 0             | 0                             |
|                     |            | Less ITC claimed                                                                                             |                   |                         |                      |               |                               |
|                     | 20.        | against 2(a)                                                                                                 | 0                 | 0                       | 0                    | 0             | 0                             |
|                     | 21.        | 17(4)(e)                                                                                                    | 0                 | 0                       | 0                    | 0             | 0                             |
|                     | 22.        | Less ITC brought<br>forward if any                                                                           | 0                 | 0                       | 0                    | 0             | 0                             |
|                     | 23.        | Net amount payable<br>after adjustment (19-                                                                  | 0                 | 0                       | 0                    | 0             | 0                             |
|                     |            | ITC carried forward                                                                                          |                   |                         |                      |               |                               |
|                     | 24.        | with 20, 21 & 22, if any                                                                                     | 0                 | 0                       | 0                    | 0             | 0                             |
|                     | Pa         | rt V: Payment Stateme                                                                                        | nt                |                         |                      |               |                               |
|                     | SI.<br>No. | Particulars                                                                                                  | Amount            | Payment Details with TV | /BS No. and Date     |               |                               |
|                     | 25.        | Total amount payable<br>on 23 if any                                                                         | 0                 |                         |                      |               |                               |
|                     | a.         | 1 <sup>st</sup> Month                                                                                        | 0                 |                         |                      |               | ~                             |
|                     | b.         | 2 <sup>nd</sup> Month                                                                                        | 0                 |                         |                      |               |                               |
|                     | c.         | 3 <sup>rd</sup> Month                                                                                        | 0                 |                         |                      |               |                               |
|                     | 26.        | for the period                                                                                               | 0                 |                         |                      |               |                               |
|                     | a.         | 1 <sup>st</sup> Month                                                                                        | 0                 |                         |                      |               |                               |
|                     | b.         | 2 <sup>nd</sup> Month                                                                                        | 0                 |                         |                      |               |                               |
|                     | c.         | 3 <sup>rd</sup> Month                                                                                        | 0                 |                         |                      |               |                               |
|                     |            | Adjustment order from<br>TIN xxxxx, Book No.<br>xxxxx, Voucher No.<br>xxxxx, Date<br><dd mm="" yyyy=""></dd> |                   |                         |                      |               |                               |
|                     | 27.        | Balance amount<br>payable for the period<br>(25-26)                                                          | 0                 |                         |                      |               |                               |
|                     |            | 1 <sup>st</sup> Month                                                                                        | 0                 |                         |                      |               |                               |
|                     |            | 2 <sup>nd</sup> Month                                                                                        | 0                 |                         |                      |               |                               |
|                     | _          | 3 <sup>re</sup> Month                                                                                        | 0                 |                         |                      |               |                               |
|                     |            |                                                                                                    |                   | Previous                | Next                 |               |                               |

Upon filling the entire form VAT-4, the dealer has to click on the button 'Next' and the below screen shall be displayed in which the form can be saved. To save the form, click on the button " Save Returns"

#### Nagaland

## **User Manual on e-Returns Module**

|                              |                | Governmo<br>Departr           | ent of Na<br>nent of 1                | agaland<br>Taxes    |                |        |
|------------------------------|----------------|-------------------------------|---------------------------------------|---------------------|----------------|--------|
| TIN: 1350                    | 0131008        |                               | omp. Name: T                          | ng System<br>EST    | Login: 135001  | 31008  |
|                              |                | G                             | . FORM VAT-4 .:<br>eneral Information |                     |                |        |
| GoBack to Selec              | t Another      |                               |                                       |                     |                |        |
| TIN No.                      | 13500131008    | Tax Period From 201102        | To 201102                             | ]                   | Type of Return | 0 (O/R |
| Name & Address<br>of Dealer  | TEST. TEST     |                               |                                       |                     |                |        |
|                              | Note: 'X' in r | ed indicates invalid data : 0 | nly numeric value                     | e is allowed and va | alid           |        |
|                              |                |                               | Errors/I                              | Finish              |                |        |
| <u>Part I</u><br>Part II III |                |                               |                                       | •••••               |                |        |
| Part IV                      | *<br>*<br>*    |                               |                                       |                     |                |        |
| Errors/Finish                |                |                               |                                       |                     |                |        |
|                              |                |                               |                                       |                     |                |        |
|                              |                |                               | Save Re                               | turns               |                |        |

### To update payment details

If the tax payable is positve, then the payment details have to be entered before final submission of the eReturns. To update payment details, click on the button 'Payment Details' as shown in the below screen.

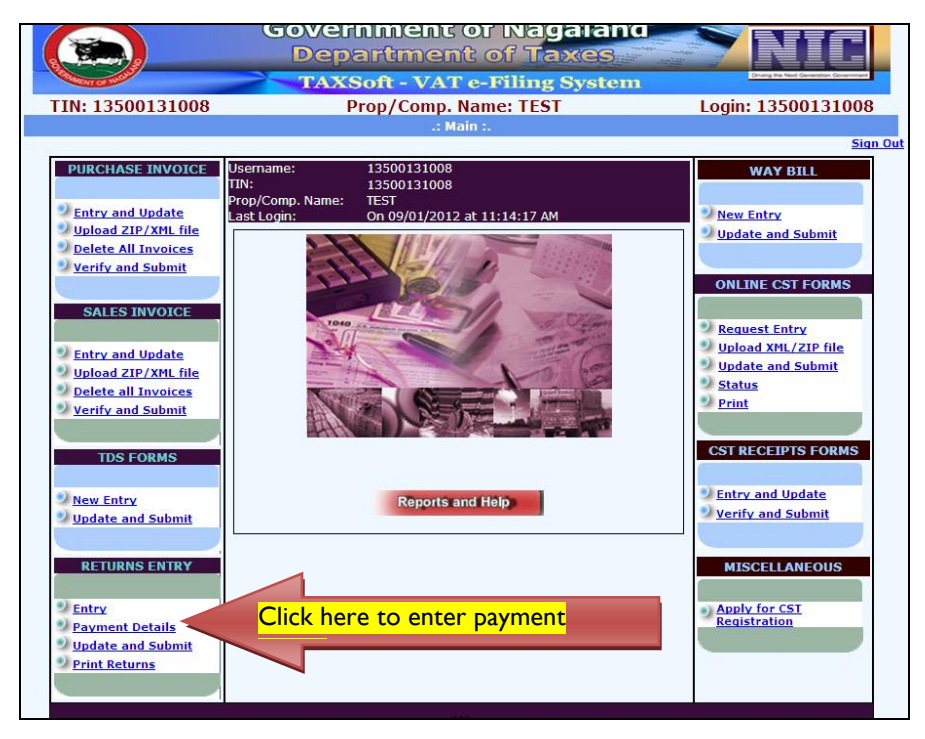

Upon clicking the 'Payment Details', the following shall be displayed with the entry date, return type period, year, return period, return type and net tax payable.

#### Nagaland

| 125001 | 21000      | TAXSoft               | - VAT  | Ce-Filing        | System         | 1.1.1.1.25.00      |
|--------|------------|-----------------------|--------|------------------|----------------|--------------------|
| 135001 | 31008      | ргор/                 | Comp.  | Name: TES        | 1              | Login: 13500       |
|        |            |                       | Make I | -ayment          |                |                    |
|        |            |                       |        |                  |                |                    |
|        | ENTRY DATE | RETURN PERIOD<br>TYPE | YEAR   | RETURN<br>PERIOD | RETURN<br>TYPE | NET TAX<br>PAYABLE |
| Select | 02/11/2011 | MONTHLY               | 2011   | JANUARY          | ORIGINAL       | 5000               |
| Select | 09/01/2012 | MONTHLY               | 2011   | FEBRUARY         | ORIGINAL       | 0                  |

Upon selecting the period for which the payment details is to be updated, the below screen shall be displayed. Enter values in the below screen reference to the details mentioned in the respective table below.

|                |                                   | Gove<br>De<br>TA | ernmer<br>partmo<br>xsoft - v | nt of Na<br>ent of T<br>AT e-Filing | ga<br>ax<br>; Sy | land<br>es<br>stem | Distry 16 Maria Canada d              |       |  |  |  |
|----------------|-----------------------------------|------------------|-------------------------------|-------------------------------------|------------------|--------------------|---------------------------------------|-------|--|--|--|
| TIN: 135       | 500131008                         |                  | Prop/Con                      | 1p. Name: TES                       | T                |                    | Login: 1350013                        | 31008 |  |  |  |
|                |                                   |                  | Mo                            | odule Name                          |                  |                    |                                       |       |  |  |  |
| Ta             | ax Period: 2011 FEE               | BRUARY           | Type of R                     | eturn: ORIGINAL                     |                  | Total '            | Tax Payable: <b>0</b>                 |       |  |  |  |
| New Payments   |                                   |                  |                               |                                     |                  |                    |                                       |       |  |  |  |
| Payment Mode   | Month To Which<br>Payment is Made | TV No.           | TV date                       | MICR Code                           | Bar              | nk/Office/Details  | Amount already paid<br>for the period |       |  |  |  |
| Challan 🗸      | February V                        |                  |                               |                                     |                  |                    |                                       | ADD   |  |  |  |
|                |                                   |                  |                               |                                     |                  |                    |                                       |       |  |  |  |
|                |                                   |                  | Already Ente                  | ered Payment De                     | tails            |                    |                                       |       |  |  |  |
| Data not found |                                   |                  |                               |                                     |                  |                    |                                       |       |  |  |  |
|                |                                   |                  | Click Her                     | e For MICR Code                     | Help             |                    |                                       |       |  |  |  |
|                | Exit                              |                  |                               |                                     |                  |                    |                                       |       |  |  |  |

| Label<br>no. | Label name          | Action to be performed                                        |
|--------------|---------------------|---------------------------------------------------------------|
| -            | Payment Mode        | Select the mode of payment from the following:-               |
|              |                     | • e-Payment                                                   |
|              |                     | • Challan                                                     |
| -            | Month to which      | Month on which the e-payment or challan was prepared          |
|              | Payment is made     |                                                               |
| -            | TV number           | Enter the TV number provided by the bank                      |
| -            | TV date             | Enter the TV date                                             |
| -            | MICR code           | Not a mandatory field, MICR code of the bank is to be written |
| -            | Bank                | Enter the name of the bank/office/details                     |
|              | /Office/Details     |                                                               |
| -            | Amount already      | Enter the amount already paid for the period mentioned above  |
|              | paid for the period |                                                               |

### To update/submit e-Returns

After ensuring the form is completely filled with all the necessary documents uploaded and payment details updated, the dealer can submit the form by clicking on the button 'update and submit' as shown in the below screen.

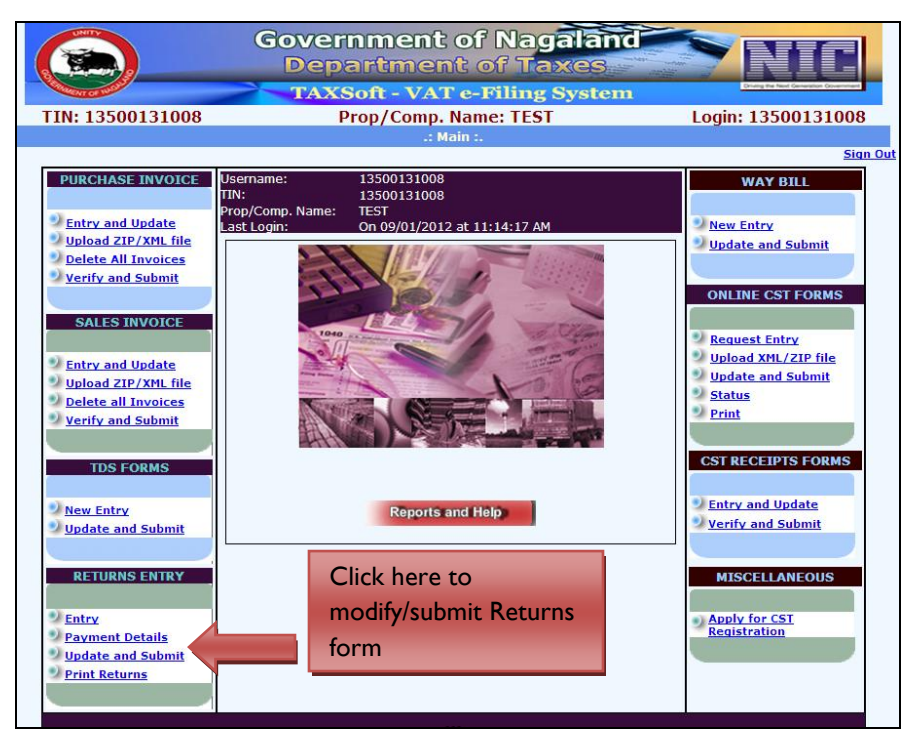

Upon clicking the button 'Update and Submit', the folowing screen shall be displayed.

|                |               | Gove<br>De<br>TA | rnn<br>part<br>KSoft      | nent<br>mei<br>- VA     | t of<br>nt o<br>T e-F | Nac<br>f Ta<br>iling | Jala<br>xes<br>Syst | nd<br>em |         | NIC           |   |
|----------------|---------------|------------------|---------------------------|-------------------------|-----------------------|----------------------|---------------------|----------|---------|---------------|---|
| TIN: 135001310 | 008           |                  | Prop/                     | Comp                    | . Name                | e: TEST              | Γ                   |          | Logi    | n: 1350013100 | 8 |
|                |               | :. RETURN        | S FILINO                  | G UPDAT                 | E/DELE                | re/subi              | MIT MOI             | DULE .:  |         |               |   |
|                | Submit        | Tin Number       | Return<br>Period<br>Start | Return<br>Period<br>End | Return<br>Type        | Status               | Status<br>Desc.     | Delete?  | Modify? |               |   |
|                | Submit        | 13500131008      | 201101                    | 201101                  | 0                     | NEW                  | NEW                 | Delete   | Modify  |               |   |
|                | <u>Submit</u> | 13500131008      | 201102                    | 201102                  | 0                     | NEW                  | NEW                 | Delete   | Modify  |               |   |
|                |               |                  |                           |                         | Back                  |                      |                     |          |         |               |   |

Select the period of the Return which is to be submitted by clicking on the button 'Submit' as shown in the below screen.

Upon selecting the said option, the filledin form shall again be displayed. The form should be checked for any corrections or modifations and changes to be made accordingly. If the details are correct, once again in the end of the form, a button named 'Submit' to be selected. Upon which the eReturns shall be submitted successfully to the Department of Taxes, against which the RR number and submission date is generated.

### Nagaland

|                                                                                                    |                                                                                                    |                                                                                                    |                                                 | T                                                                                         | HE NAGALAI<br>For<br>See                                                                                                    | ND VAT RULES, 200<br>m VAT-4<br>e Rules 27                                                                   | 05                                                                                   |                                                                                                    |                                |
|----------------------------------------------------------------------------------------------------|----------------------------------------------------------------------------------------------------|----------------------------------------------------------------------------------------------------|-------------------------------------------------|-------------------------------------------------------------------------------------------|----------------------------------------------------------------------------------------------------|----------------------------------------------------------------------------------------------------|--------------------------------------------------------------------------------------|----------------------------------------------------------------------------------------------------|--------------------------------|
|                                                                                                    |                                                                                                    | DD Ma                                                                                                    |                                                 |                                                                                           |                                                                                                    |                                                                                                    | P                                                                                    |                                                                                                    |                                |
|                                                                                                    |                                                                                                    | Return                                                                                                    | :<br>Period:from 201101 to 20                   | 1101                                                                                      |                                                                                                    |                                                                                                    | Ken                                                                                  | m Date:                                                                                                    |                                |
|                                                                                                    |                                                                                                    | TIN: 1                                                                                                    | 3500131008                                      |                                                                                           | VAT T.                                                                                                    | AX RETURN                                                                                                    |                                                                                      |                                                                                                    |                                |
|                                                                                                    |                                                                                                    | Name:                                                                                                    | TEST. TEST                                      |                                                                                           |                                                                                                    |                                                                                                    |                                                                                      |                                                                                                    |                                |
|                                                                                                    |                                                                                                    | Style of                                                                                                    | the bussiness:                                  |                                                                                           |                                                                                                    |                                                                                                    |                                                                                      |                                                                                                    |                                |
|                                                                                                    |                                                                                                    | Part I:                                                                                                    | Purchase Statement                              |                                                                                           |                                                                                                    |                                                                                                    |                                                                                      |                                                                                                    | ]                              |
|                                                                                                    |                                                                                                    | Sl. No.                                                                                                    | Particulars                                     | Exempted Goods G                                                                          | oods taxble @                                                                                                    | 1%Goods taxable @ 4                                                                                          | 4% Goods taxable @ 12.5%                                                             | Goods taxable @ 20% Total                                                                                  |                                |
|                                                                                                    |                                                                                                    |                                                                                                    | a. Imports *                                    | 10000                                                                                     | 10                                                                                                    | 000 10                                                                                                    | 00 1000                                                                              | 1000 14000                                                                                                 | 5                              |
|                                                                                                    |                                                                                                    | 1                                                                                                    | b. Inter-State **                               | 0                                                                                         |                                                                                                    | 0                                                                                                    | 0 0                                                                                  | 0 0                                                                                                    | þ                              |
|                                                                                                    |                                                                                                    | **                                                                                                    | c. Consignment transfer                         | 0                                                                                         |                                                                                                    | 0                                                                                                    | 0 0                                                                                  | 0 0                                                                                                    |                                |
|                                                                                                    |                                                                                                    |                                                                                                    | e. Total (a+b+c-d)                              | 10000                                                                                     | 10                                                                                                    | 0 10                                                                                                    | 0 1000                                                                               | 1000 14000                                                                                                 |                                |
|                                                                                                    |                                                                                                    |                                                                                                    | Within the State                                |                                                                                           |                                                                                                    |                                                                                                    |                                                                                      |                                                                                                    | -                              |
|                                                                                                    |                                                                                                    |                                                                                                    | a. Against tax invoices                         |                                                                                           | 20                                                                                                    | 20                                                                                                    | 00 2000                                                                              | 2000 8000                                                                                                  | D                              |
|                                                                                                    |                                                                                                    | 2.                                                                                                    | b. Under Section 10                             | 0                                                                                         |                                                                                                    | 0                                                                                                    | 0 0                                                                                  | 0 0                                                                                                    | D                              |
|                                                                                                    |                                                                                                    |                                                                                                    | c. Others<br>d. Goods returned (Outward         | 0                                                                                         |                                                                                                    | 0                                                                                                    | 0 0                                                                                  | 0 0                                                                                                    | ō                              |
|                                                                                                    |                                                                                                    |                                                                                                    | e. Total (a+b+c-d)                              | 0                                                                                         | 20                                                                                                    | 20                                                                                                    | 00 2000                                                                              | 2000 8000                                                                                                  | þ                              |
|                                                                                                    |                                                                                                    | 3.                                                                                                    | Net Purchases { 1(e)+2(e)}                      | 10000                                                                                     | 30                                                                                                    | 30                                                                                                    | 00 3000                                                                              | 3000 22000                                                                                                 | D                              |
|                                                                                                    |                                                                                                    | 4.<br>5.                                                                                                    | Capital goods u/s 17(5)                         | 0                                                                                         |                                                                                                    | 0                                                                                                    | 0 0                                                                                  | 400 /30                                                                                                    |                                |
| ~                                                                                                    | 1                                                                                                    |                                                                                                    | 1                                               |                                                                                           |                                                                                                    |                                                                                                    |                                                                                      |                                                                                                    | <u>_</u>                       |
| SI.<br>No.                                                                                                    | Particula                                                                                                    | urs                                                                                                    | Exempted G                                      | oods Goods ta                                                                             | xble @ 1%                                                                                                    | Goods taxable @ 4%                                                                                           | Goods taxable @ 12.5%                                                                | Goods taxable @ 20%                                                                                        | Total                          |
| Part                                                                                                    | II: Goods Manu                                                                                                    | factured                                                                                                    |                                                 | 1000                                                                                      | 1000                                                                                                    | 100                                                                                                    | 100                                                                                  | 1000                                                                                                    |                                |
| 6.<br>7.                                                                                                    | During the period                                                                                                    |                                                                                                    |                                                 | 0                                                                                         | 000                                                                                                    | 100                                                                                                    |                                                                                      | 000                                                                                                    | 500                            |
| 8.                                                                                                    | Total (6+7)                                                                                                    |                                                                                                    |                                                 | 1000                                                                                      | 1000                                                                                                    | 100                                                                                                    | 0 1000                                                                               | 1000                                                                                                    | 500                            |
| Part                                                                                                    | III: Sales Staten                                                                                                    | ent                                                                                                    |                                                 |                                                                                           |                                                                                                    |                                                                                                    |                                                                                      |                                                                                                    |                                |
|                                                                                                    | Outside the State                                                                                                    | e                                                                                                    |                                                 | 1000                                                                                      | 1000                                                                                                    | 100                                                                                                    | 0 1000                                                                               | 1000                                                                                                    | 50                             |
| ~                                                                                                    | b. Inter-state                                                                                                    |                                                                                                    |                                                 | 0                                                                                         | 0                                                                                                    | 100                                                                                                    | 0 0                                                                                  | 0                                                                                                    |                                |
| 9.                                                                                                    | c. Consignment tra                                                                                                    | unsfer                                                                                                    |                                                 | 0                                                                                         | 0                                                                                                    |                                                                                                    | 0 0                                                                                  | 0                                                                                                    |                                |
|                                                                                                    | d. Goods returned                                                                                                    | (inward)                                                                                                    |                                                 |                                                                                           |                                                                                                    |                                                                                                    |                                                                                      | 0                                                                                                    |                                |
|                                                                                                    | e. rotal (a+0+c-d                                                                                                    | · · · · ·                                                                                                    | )                                               | 0                                                                                         | 0                                                                                                    | 100                                                                                                    | 0 0                                                                                  | 1000                                                                                                    | 50                             |
|                                                                                                    | Within the State                                                                                                    | )                                                                                                    | )                                               | 0                                                                                         | 0 1000                                                                                                    | 100                                                                                                    | 0 0 0                                                                                | 1000                                                                                                    | 50                             |
|                                                                                                    | Within the State<br>a. Against tax invo                                                                                                    | )<br>ices                                                                                                    |                                                 | 0                                                                                         | 0<br>1000<br>1000                                                                                                    | 100                                                                                                    | 0 0 0<br>0 1000<br>0 1000                                                            | 1000                                                                                                    | 50<br>40                       |
| 10.                                                                                                    | Within the State<br>a. Against tax invo<br>b. Against retail inv<br>c. Against v/s 13                                                                                                    | )<br>ices<br>voices                                                                                                    | )                                               | 0                                                                                         | 0<br>1000<br>1000<br>0                                                                                                    | 100                                                                                                    | 0 0 0 0 0 0 0 0 0 0 0 0 0 0 0 0 0 0 0                                                | 1000<br>1000                                                                                               | 500<br>400                     |
| 10.                                                                                                    | Within the State<br>a. Against tax invo<br>b. Against retail in<br>c. Against u/s 13<br>d. Goods returned                                                                                                    | )<br>ices<br>voices<br>(inward)                                                                                                    | )<br><br><br>                                   | 0<br>1000<br>0<br>0<br>0                                                                  | 0<br>1000<br>1000<br>0<br>0<br>0                                                                                                    | 100                                                                                                    | 0 0 0 00000000000000000000000000000000                                               | 0<br>1000<br>1000<br>0<br>0<br>0                                                                           | 500                            |
| 10.                                                                                                    | Within the State<br>a. Against tax invo<br>b. Against retail in<br>c. Against u/s 13<br>d. Goods returned<br>e. Total (a+b+c-d                                                                                                    | )<br>ices<br>voices<br>(inward)                                                                                                    | )                                               | 0 1000 0 0 0 0 0 0 0 0 0 0 0 0 0 0 0 0                                                    | 0<br>1000<br>0<br>0<br>0<br>0<br>0<br>1000                                                                                                    | 100                                                                                                    | 0 0 0 0 0 0 0 0 0 0 0 0 0 0 0 0 0 0 0                                                | 0<br>1000<br>0<br>0<br>0<br>0<br>1000                                                                      | 500<br>400<br>400              |
| 10.<br>11.                                                                                                    | Within the State<br>a. Against tax invo<br>b. Against retail im<br>c. Against u's 13<br>d. Goods returned<br>e. Total (a+b+c-d<br>Works Contract<br>Net taxable sales                                                                                                    | )<br>ices<br>voices<br>(inward)<br>)                                                                                                    | )                                               | 0<br>1000<br>0<br>0<br>0                                                                  | 0<br>1000<br>0<br>0<br>1000<br>0<br>1000<br>0                                                                                                    | 100<br>100<br>100                                                                                            | 0 0 0 00000000000000000000000000000000                                               | 0<br>1000<br>0<br>0<br>0<br>0<br>1000<br>0<br>1000                                                         | 500<br>400<br>400              |
| 10.<br>11.<br>12.<br>13.                                                                                      | Within the State<br>a. Against tax invo<br>b. Against retail inr<br>c. Against u's 13<br>d. Goods returned<br>e. Total (a+b+c-d<br>Works Contract<br>Net taxable sales<br>Output tax collects                                                                                                    | )<br>ices<br>voices<br>(inward)<br>)<br>10(e)+11<br>ed on 12                                                                                                    | )                                               | 0<br>1000<br>0<br>0<br>0<br>0                                                             | 0<br>1000<br>0<br>0<br>0<br>1000<br>0<br>1000<br>1000<br>1000                                                                                                    | 100<br>100<br>100<br>100<br>4                                                                                | 0 0 0 0 0 0 0 0 0 0 0 0 0 0 0 0 0 0 0                                                | 0<br>1000<br>0<br>0<br>1000<br>0<br>1000<br>1000<br>200                                                    | 50/<br>40/<br>40/<br>40/<br>3/ |
| 10.<br>11.<br>12.<br>13.                                                                                      | Within the State<br>a. Against tax invo<br>b. Against retail in<br>c. Against u's 13<br>d. Goods returned<br>e. Total (a+b+c-d<br>Works Contract<br>Net taxable sales<br>Output tax collecte                                                                                                    | )<br>ices<br>voices<br>(inward)<br>)<br>10(e)+11<br>ed on 12                                                                                                    | )                                               | 0<br>1000<br>0<br>0<br>0<br>0                                                             | 0<br>1000<br>0<br>0<br>0<br>1000<br>0<br>1000<br>1000                                                                                                    | 100<br>100<br>100<br>100<br>4                                                                                | 0 0 1000<br>0 1000<br>0 0 0 0<br>0 0 0<br>0 0 0<br>0 0 0<br>0 0 0<br>0 1000<br>0 125 | 0<br>1000<br>0<br>0<br>0<br>1000<br>0<br>1000<br>200                                                       | 500<br>400<br>400<br>400<br>3' |
| 10.<br>11.<br>12.<br>13.<br>Part<br>SI.                                                                       | Within the State<br>a. Against tax invo<br>b. Against retail im<br>c. Against u's 13<br>d. Goods returned<br>e. Total (a+b+c-d<br>Works Contract<br>Net taxable sales<br>Output tax collecto<br>IV: Computation                                                                                                    | )<br>ices<br>woices<br>(inward)<br>)<br>10(e)+11<br>ed on 12<br>of VAT                                                                                                |                                                 |                                                                                           | 0<br>1000<br>0<br>0<br>1000<br>0<br>1000<br>1000<br>1000                                                                                                    | 100<br>100<br>100<br>100<br>4                                                                                | 0 0 0 0 0 0 0 0 0 0 0 0 0 0 0 0 0 0 0                                                | 0<br>1000<br>0<br>0<br>0<br>1000<br>0<br>1000<br>1000<br>200                                               | 500<br>400<br>400<br>400<br>3' |
| 10.<br>11.<br>12.<br>13.<br>Part<br>SI.<br>No.                                                                | Within the State<br>a. Against tax invo<br>b. Against tax invo<br>b. Against retail im<br>c. Against u's 13<br>d. Goods returned<br>e. Total (a+b+c-d<br>Works Contract<br>Net taxable sales<br>Output tax collecto<br>IV: Computation<br>Partculars                                                                                                    | )<br>ices<br>voices<br>((inward))<br>10(e)+11<br>ed on 12<br>of VAT                                                                                                   | Goods taxable @ 1%                              | 0<br>1000<br>0<br>0<br>0<br>0<br>0<br>0<br>0<br>0<br>0<br>0<br>0<br>0<br>0<br>0<br>0<br>0 | 0<br>1000<br>0<br>0<br>0<br>0<br>1000<br>0<br>1000<br>10<br>0<br>1000<br>10<br>0<br>1000<br>10<br>0<br>1000<br>0<br>1000<br>0<br>0<br>0<br>0<br>0<br>0<br>0<br>0<br>0<br>0<br>0<br>0                                                                                                    | 100<br>100<br>100<br>4<br>ds taxable at 12.5%                                                                | 0 0 0 0 0 0 0 0 0 0 0 0 0 0 0 0 0 0 0                                                | 0<br>1000<br>0<br>0<br>1000<br>0<br>1000<br>200<br>Total                                                   | 500<br>400<br>400<br>400<br>3' |
| 10.<br>11.<br>12.<br>13.<br>Part<br>S1.<br>No.<br>14.                                                         | Within the State<br>a. Against tax invo<br>b. Against tax invo<br>b. Against retail im<br>c. Against u's 13<br>d. Goods returned<br>e. Total (a+b+c-d<br>Works Contract<br>Net taxable sales<br>Output tax collecte<br>IV: Computation<br>Partculars<br>Output tax collecte                                                                                                    | )<br>ices<br>voices<br>((inward))<br>)<br>10(e)+11<br>ed on 12<br>of VAT<br>d on 13                                                                                   | Goods taxable @ 1%                              | 0<br>1000<br>0<br>0<br>0<br>0<br>0<br>0<br>0<br>0<br>0<br>0<br>0<br>0<br>0<br>0<br>0<br>0 | 0<br>1000<br>0<br>0<br>0<br>0<br>1000<br>1000<br>1000<br>10<br>0<br>1000<br>4%<br>Goo<br>40                                                                                                    | 100<br>100<br>100<br>100<br>4<br>ds taxable at 12.5%<br>125                                                  | 0 0 0 0 0 0 0 0 0 0 0 0 0 0 0 0 0 0 0                                                | 0<br>1000<br>0<br>0<br>1000<br>0<br>1000<br>0<br>1000<br>200<br>Total<br>375                               | 500<br>400<br>400<br>400<br>37 |
| 10.<br>11.<br>12.<br>13.<br><b>Part</b><br>SI.<br>No.<br>14.<br>15.                                           | Within the State<br>a. Against tax invo<br>b. Against tax invo<br>b. Against retail im<br>c. Against u's 13<br>d. Goods returned<br>e. Total (a+b+c-d<br>Works Contract<br>Net taxable sales<br>Output tax collecte<br><b>IV: Computation</b><br>Partculars<br>Output tax collecte<br>Purchas etax payab<br>against 2(b)                                                                                                    | )<br>ices<br>voices<br>(inward)<br>)<br>10(e)+11<br>ed on 12<br>of VAT<br>d on 13<br>ole                                                                              | Goods taxable @ 1%<br>10<br>10<br>10<br>10<br>0 | 0<br>1000<br>0<br>0<br>0<br>0<br>0<br>0<br>0<br>0<br>0<br>0<br>0<br>0<br>0<br>0<br>0<br>0 | 0<br>1000<br>0<br>0<br>0<br>0<br>1000<br>1000<br>10<br>10                                                                                                    | 100<br>100<br>100<br>100<br>4<br>ds taxable at 12.5%<br>125<br>0                                             | 0 0 0 0 0 0 0 0 0 0 0 0 0 0 0 0 0 0 0                                                | 0<br>1000<br>1000<br>0<br>0<br>1000<br>0<br>1000<br>0<br>1000<br>200<br>Total<br>375<br>0                  | 500<br>400<br>400<br>400<br>37 |
| 10.<br>11.<br>12.<br>13.<br>No.<br>14.<br>15.                                                                 | Within the State<br>a. Against tax invo<br>b. Against tax invo<br>b. Against retail im<br>c. Against u's 13<br>d. Goods returned<br>e. Total (a+b+c-d<br>Works Contract<br>Net taxable sales<br>Output tax collecte<br><b>IV: Computation</b><br>Partculars<br>Output tax collecte<br>Purchas etax payal<br>against 2(b)<br>Interest payable u's<br>f anv                                                                                                    | )<br>ices<br>voices<br>(inward)<br>)<br>10(e)+11<br>ed on 12<br>of VAT<br>d on 13<br>ole<br>; 29(1),                                                                  | Goods taxable @ 1%<br>10<br>10<br>10000         | 0<br>1000<br>0<br>0<br>0<br>0<br>0<br>0<br>Goods taxable @                                | 0<br>1000<br>0<br>0<br>0<br>0<br>1000<br>1000<br>10<br>0<br>4%<br>Goo<br>40<br>0<br>1000                                                                                                    | 100<br>100<br>100<br>100<br>4<br>ds taxable at 12.5%<br>125<br>0<br>1000                                     | 0 0 0 0 0 0 0 0 0 0 0 0 0 0 0 0 0 0 0                                                | 0<br>1000<br>1000<br>0<br>0<br>1000<br>0<br>1000<br>200<br>2                                               | 500<br>400<br>400<br>400<br>31 |
| 10.<br>11.<br>12.<br>13.<br><b>Part</b><br>SI.<br>No.<br>14.<br>15.<br>16.                                    | Within the State<br>a. Against tax invo<br>b. Against tax invo<br>b. Against retail im<br>c. Against u's 13<br>d. Goods returned<br>e. Total (a+b+c-d<br>Works Contract<br>Net taxable sales :<br>Output tax collecte<br><b>IV: Computation</b><br>Partculars<br>Output tax collecte<br>Purchas etax payata<br>against 2(b)<br>Interest payable u's<br>f any<br>Penalty payable u's                                                                                                    | )<br>ices<br>voices<br>(inward)<br>)<br>10(e)+11<br>ed on 12<br>of VAT<br>d on 13<br>ole<br>s 29(1),<br>; 29(3),                                                      | )                                               | 0<br>1000<br>0<br>0<br>0<br>0<br>0<br>0<br>Goods taxable (2                               | 0<br>1000<br>0<br>0<br>0<br>1000<br>0<br>1000<br>10<br>2<br>4%<br>Goo<br>40<br>0<br>1000<br>0<br>0                                                                                                    | 100<br>100<br>100<br>100<br>4<br>ds taxable at 12.5%<br>125<br>0<br>1000<br>1000                             | 0 0 0 0 0 0 0 0 0 0 0 0 0 0 0 0 0 0 0                                                | 0<br>1000<br>1000<br>0<br>0<br>1000<br>0<br>1000<br>200<br>2                                               | 50<br>40<br>40<br>40<br>3      |
| 10.<br>11.<br>12.<br>13.<br>Part<br>SI.<br>14.<br>15.<br>16.<br>17.                                           | Within the State<br>a. Against tax invo<br>b. Against tax invo<br>b. Against retail im<br>c. Against u's 13<br>d. Goods returned<br>e. Total (a+b+c-d<br>Works Contract<br>Net taxable sales :<br>Output tax collecte<br><b>IV: Computation</b><br>Partculars<br>Output tax collecte<br>Purchas etax payaba<br>against 2(b)<br>Interest payable u's<br>f any<br>Penalty payable u's<br>f any                                                                                                    | )<br>ices<br>voices<br>((inward))<br>10(e)+11<br>ed on 12<br>of VAT<br>d on 13<br>ole<br>s 29(1),<br>s 29(3),<br>n/s 17                                               | )                                               | 0<br>1000<br>0<br>0<br>0<br>0<br>0<br>0<br>Goods taxable (2                               | 0<br>1000<br>0<br>0<br>0<br>1000<br>0<br>1000<br>10<br>2<br>4% Goo<br>40<br>0<br>1000<br>0<br>0<br>1000<br>0<br>0<br>0<br>0<br>0<br>0<br>0<br>0<br>0<br>0<br>0<br>0                                                                                                    | 100<br>100<br>100<br>100<br>4<br>ds taxable at 12.5%<br>125<br>0<br>1000<br>0                                | 0 0 0 00000000000000000000000000000000                                               | 0<br>1000<br>1000<br>0<br>0<br>1000<br>0<br>1000<br>200<br>2                                               | 50<br>40<br>40<br>40<br>3      |
| 10.<br>11.<br>12.<br>13.<br>No.<br>14.<br>15.<br>16.<br>17.<br>18.                                            | Within the State<br>a. Against tax invo<br>b. Against retail im<br>c. Against u's 13<br>d. Goods returned<br>e. Total (a+b+c-d<br>Works Contract<br>Net taxable sales<br>Output tax collecte<br><b>TV: Computation</b><br>Partculars<br>Output tax collecte<br>Purchas etax payat<br>against 2(b)<br>Interest payable u's<br>f any<br>Penalty payable u's<br>f any<br>Reverse tax credit<br>(9) if any                                                                                                    | )<br>ices<br>(inward,<br>)<br>10(e)+111<br>d on 12<br>of VAT<br>d on 13<br>ole<br>29(1),<br>29(3),<br>229(3),<br>av/s 17                                              | )                                               | 0<br>1000<br>0<br>0<br>0<br>0<br>0<br>Goods taxable (                                     | 0<br>1000<br>0<br>0<br>1000<br>0<br>1000<br>1000<br>2<br>40<br>0<br>1000<br>0<br>0<br>0<br>0<br>0<br>0<br>0<br>0<br>0<br>0<br>0<br>0                                                                                                    | 100<br>100<br>100<br>4<br>ds taxable at 12.5%<br>125<br>0<br>1000<br>0<br>0                                  | 0 0 0 0 000000000000000000000000000000                                               | 0<br>1000<br>1000<br>0<br>0<br>1000<br>0<br>1000<br>200<br>2                                               | 50<br>40<br>40<br>40<br>3      |
| 10.<br>11.<br>12.<br>13.<br><b>Part</b><br><b>SI.</b><br><b>No.</b><br>14.<br>15.<br>16.<br>17.<br>18.<br>19. | Within the State<br>a. Against tax invo<br>b. Against tax invo<br>b. Against retail inv<br>c. Against u's 13<br>d. Goods returned<br>e. Total (a+b+c-d<br>Works Contract<br>Net taxable sales<br>Output tax collected<br><b>IV: Computation</b><br>Partculars<br>Output tax collecte<br>Purchas etax payata<br>against 2(b)<br>Interest payable u's<br>if any<br>Penalty payable u's<br>if any<br>Penalty payable u's<br>if any<br>Total amount paya<br>Total amount paya                                 | )<br>ices<br>voices<br>(inward)<br>)<br>10(e)+111<br>d on 12<br>of VAT<br>d on 13<br>ole<br>29(1),<br>29(3),<br>a/s 17<br>ole<br>b)<br>b)                             | )                                               | 0<br>1000<br>0<br>0<br>0<br>0<br>0<br>0<br>Goods taxable (2                               | 0<br>1000<br>0<br>0<br>1000<br>0<br>1000<br>1000<br>2<br>49% Goo<br>40<br>0<br>1000<br>0<br>1000<br>0<br>1000<br>0<br>1000<br>0<br>1000<br>0<br>1000<br>1000<br>10 | 100<br>100<br>100<br>4<br>ds taxable at 12.5%<br>125<br>0<br>1000<br>0<br>0<br>1000<br>0<br>1125             | 0 0 0 0 000000000000000000000000000000                                               | 0<br>1000<br>1000<br>0<br>0<br>1000<br>0<br>1000<br>200<br>2                                               | 50<br>40<br>40<br>40<br>3      |
| 10.<br>11.<br>12.<br>13.<br><b>Part</b><br>SI.<br>No.<br>14.<br>15.<br>16.<br>17.<br>18.<br>19.<br>20         | Within the State<br>a. Against tax invo<br>b. Against tax invo<br>b. Against retail inv<br>c. Against vis 13<br>d. Goods returned<br>e. Total (a+b+c-d<br>Works Contract<br>Net taxable sales<br>Output tax collected<br><b>IV: Computation</b><br>Partculars<br>Output tax collected<br><b>Purchas</b> etax payala<br>against 2(b)<br>Interest payable u/s<br>if any<br>Penalty payable u/s<br>if any<br>Total amount payal<br>(14+15+16+17+18<br>Less ITC claimed a                                     | )<br>ices<br>voices<br>(inward)<br>)<br>10(e)+111<br>d on 12<br>of VAT<br>d on 13<br>ole<br>5 29(1),<br>2 29(3),<br>2 29(3),<br>i 2 29(3),<br>i 2 29(3),<br>against 2 | )                                               | 0<br>1000<br>0<br>0<br>0<br>0<br>0<br>0<br>Goods taxable (2                               | 0<br>1000<br>0<br>0<br>1000<br>0<br>1000<br>1000<br>2<br>49% Goo<br>40<br>0<br>1000<br>0<br>1000<br>0<br>1000<br>0<br>1000<br>0<br>1000<br>0<br>1000<br>1000<br>10 | 100<br>100<br>100<br>4<br>ds taxable at 12.5%<br>125<br>0<br>1000<br>0<br>1000<br>0<br>1125<br>250           | 0 0 0 1000<br>0 1000<br>0 0 0 0 0 0 0 0 0 0 0 0 0 0 0 0 0 0                          | 0<br>1000<br>1000<br>0<br>0<br>1000<br>0<br>1000<br>200<br>2                                               | 50<br>40<br>40<br>40<br>3      |
| 10.<br>11.<br>12.<br>13.<br>Vo.<br>14.<br>15.<br>16.<br>17.<br>18.<br>19.<br>20.                              | Within the State<br>a. Against tax invo<br>b. Against tax invo<br>b. Against tax invo<br>b. Against vis 13<br>d. Goods returned<br>e. Total (a+b+c-d<br>Works Contract<br>Net taxable sales<br>Output tax collected<br><b>IV: Computation</b><br>Partculars<br>Output tax collected<br><b>Purchas</b> etax payala<br>against 2(b)<br>Interest payable u/s<br>if any<br>Penalty payable u/s<br>if any<br>Reverse tax credit<br>(9) if any<br>Total amount payal<br>(14+15+16+17+18<br>Less ITC claimed (a) | )<br>ices<br>voices<br>(inward)<br>)<br>10(e)+111<br>d on 12<br>of VAT<br>d on 13<br>of VAT<br>29(1),<br>29(3),<br>u's 17<br>ble<br>))<br>against 2<br>y(s 17(4))     | )                                               | 0<br>1000<br>0<br>0<br>0<br>0<br>0<br>0<br>0<br>0<br>0<br>0<br>0<br>0<br>0<br>0<br>0<br>0 | 0<br>1000<br>0<br>0<br>1000<br>0<br>1000<br>1000<br>2<br>40<br>0<br>1000<br>0<br>1000<br>0<br>1000<br>0<br>1000<br>0<br>1000<br>0<br>1000<br>1000  | 100<br>100<br>100<br>4<br>ds taxable at 12.5%<br>125<br>0<br>1000<br>0<br>0<br>1100<br>0<br>0<br>1125<br>250 | 0 0 0 1000<br>0 1000<br>0 0 0 0 0 0 0 0 0 0 0 0 0 0 0 0 0 0                          | 0<br>1000<br>1000<br>0<br>0<br>1000<br>0<br>1000<br>200<br>Total<br>375<br>0<br>13000<br>0<br>13375<br>750 | 50(<br>40(<br>40(<br>3)        |

| 22.        | Less ITC brought forward<br>if any                                                                                                    | 0      | 0                            | 0            | 0   | 0     |  |  |  |  |
|------------|----------------------------------------------------------------------------------------------------|--------|------------------------------|--------------|-----|-------|--|--|--|--|
| 23.        | Net amount payable after<br>adjustment (19-20-21-22),<br>if any                                                                                 | 9990   | 960                          | 875          | 800 | 12625 |  |  |  |  |
| 24.        | ITC carried forward after<br>adjustment (19-20-21-22),<br>if any                                                                                | 0      | 0                            | 0            | 0   | 0     |  |  |  |  |
| Par        | t V: Payment Statement                                                                                                    |        |                              |              |     |       |  |  |  |  |
| Sl.<br>No. | Particulars                                                                                                    | Amount | Payment Details with TV/BS 1 | No. and Date |     |       |  |  |  |  |
| 25.        | Total amount payable on 23 if any                                                                                                    | 12625  |                              |              |     |       |  |  |  |  |
| a.         | 1st Month                                                                                                    | 0      |                              |              |     |       |  |  |  |  |
| Ъ.         | 2nd Month                                                                                                    | 0      |                              |              |     |       |  |  |  |  |
| с.         | 3rd Month                                                                                                    | 0      |                              |              |     |       |  |  |  |  |
| 26.        | Amount already paid for<br>the period                                                                                                    | 5000   |                              |              |     |       |  |  |  |  |
| a.         | 1st Month                                                                                                    | 0      |                              |              |     |       |  |  |  |  |
| b.         | 2nd Month                                                                                                    | 0      |                              |              |     |       |  |  |  |  |
| с.         | 3rd Month                                                                                                    | 0      |                              |              |     |       |  |  |  |  |
|            | Adjustment order from<br>TIN xxxxx., Book No.<br>xxxxx, Voucher No. xxxxx,<br>Date <dd mm="" yyyy=""></dd>                                      | ·      |                              |              |     |       |  |  |  |  |
| 27.        | Balance amount payable<br>for the period (25-26)                                                                                                | 7625   |                              |              |     |       |  |  |  |  |
| а.         | 1st Month                                                                                                    | 0      |                              |              |     |       |  |  |  |  |
| b.         | 2nd Month                                                                                                    | 0      |                              |              |     |       |  |  |  |  |
| с.         | 3rd Month                                                                                                    | 0      |                              |              |     |       |  |  |  |  |
|            | Your Total Payment for this Period(Rs.0) is not matching with Tax Payable(Rs.5000)Please Check Payment Details<br>Payment Details<br>Print Back |        |                              |              |     |       |  |  |  |  |

### To Print Returns

After ensuring the form is completely filled and submitted with all the necessary documents uploaded and payment details updated, the dealer can print the form by clicking on the button 'Print Returns' as shown in the below screen.

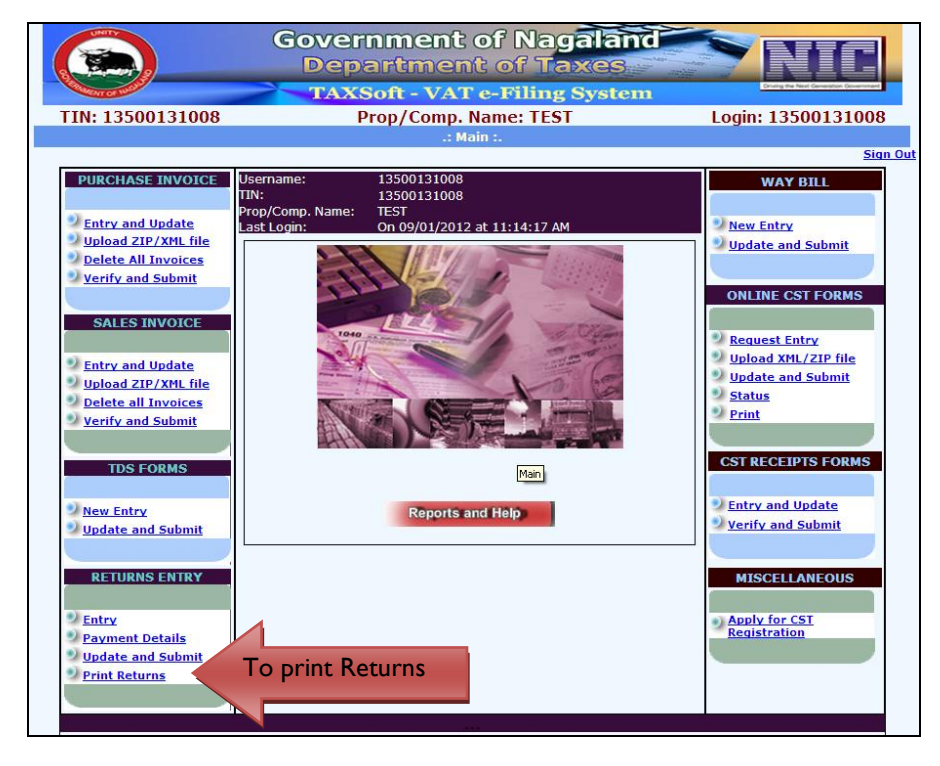

#### Nagaland

Upon clicking the button 'Print Returns' the following screen shall be displayed. The screen displayed shall have the details such as Year, Return Period (Monthly or Quarterly), Return Type (Original or Revised), and then click on the button 'Go'. Upon clicking the button 'Go', the following screen shall be displayed with the TIN number, Serial number, Date of Entry, Start Period, End Period, Return date, Status.

| TIN: 1 | 35001   | 131008   | Gove<br>De<br>TA | ernmei<br>partm<br>xsoft - v<br>Prop/Cor       | nt of<br>ent o<br>AT e-F<br>np. Name | Nag<br>f Ta<br>iling f<br>: TEST | alanc<br>xes<br>System | Log                                                   | in: 13500       | <b>ICE</b><br>0131008 |
|--------|---------|----------|------------------|------------------------------------------------|--------------------------------------|----------------------------------|------------------------|-------------------------------------------------------|-----------------|-----------------------|
|        |         |          |                  | :. PR                                          | INT RETURN                           | IS .:                            |                        |                                                       |                 |                       |
|        | Main Pa | ige      |                  |                                                |                                      |                                  |                        |                                                       |                 |                       |
|        | Year    | 2011     | Return Period    | <ul> <li>Monthly</li> <li>Quarterly</li> </ul> | January<br>Select Qua                | R                                | eturn Type             | <ul> <li>O (Original</li> <li>○ R (Revised</li> </ul> | Go<br>)         | _                     |
|        | Tin     | Number   | Serial.Num       | Date of<br>Entry.                              | Start<br>Period                      | End<br>Period                    | Returr<br>Date         | <sup>1</sup> Status                                   | Status<br>Desc. |                       |
|        | 135     | 00131008 | NOT<br>SUBMITTED | 02/11/2011                                     | 201101                               | 201101                           |                        | NEW                                                   | NEW             |                       |
|        |         |          |                  | Sho                                            | ow Ba                                | ck                               |                        |                                                       |                 |                       |

Click on the button 'Show' to print the returns.

### Nagaland

|                            |                                                                                                    |                                |                                                                          | Т               | HE NAGAL        | AND VAT RU<br>Form VAT-4<br>See Rules 27 | JLES, 2005       |                       |                           |       |
|----------------------------|----------------------------------------------------------------------------------------------------|--------------------------------|--------------------------------------------------------------------------|-----------------|-----------------|------------------------------------------|------------------|-----------------------|---------------------------|-------|
|                            |                                                                                                    | RR No                          | NOT SUBMITTED                                                            |                 |                 |                                          |                  | Retur                 | n Date:                   |       |
|                            |                                                                                                    | Return                         | Period from 201101 to 20                                                 | 1101            |                 |                                          |                  | prove                 |                           |       |
|                            |                                                                                                    | TIN- 1                         | 3500131008                                                               |                 | VAT             | TAX RETUR                                | N                |                       |                           |       |
|                            |                                                                                                    | Name:                          |                                                                          |                 |                 |                                          |                  | TEST                  | . TEST                    |       |
|                            |                                                                                                    | Style of                       | the bussiness:                                                           |                 |                 |                                          |                  | SOL                   | E PROPRIETOR              |       |
|                            | Γ                                                                                                    | Part I:                        | Purchase Statement                                                       |                 |                 |                                          |                  |                       |                           | ]     |
|                            |                                                                                                    | Sl. No.                        | Particulars                                                              | Exempted Goods  | Goods taxble (  | @ 1%Goods ta                             | xable @ 4%       | Goods taxable @ 12.5% | ioods taxable @ 20% Total |       |
|                            |                                                                                                    |                                | Outside the State                                                        | 10000           |                 | 1000                                     | 1000             | 1000                  | 1000/14000                |       |
|                            |                                                                                                    |                                | a. Imports ~<br>b. Inter-State **                                        | 0000            |                 | 0                                        | 1000             | 0                     | 0 0                       |       |
|                            |                                                                                                    | 1.                             | c. Consignment transfer                                                  | 0               |                 | 0                                        | C                | 0 0                   | 0 0                       |       |
|                            |                                                                                                    |                                | d. Goods returned (outward)                                              | 0               |                 | 0                                        | 1000             | 0 0                   | 0 0                       |       |
|                            | -                                                                                                    |                                | Within the State                                                         | 10000           |                 | 1000                                     | 1000             | 1000                  | 1000 14000                |       |
|                            |                                                                                                    |                                | a Against tay invoices                                                   |                 |                 | 2000                                     | 2000             | 2000                  | 2000 8000                 |       |
|                            |                                                                                                    | 2                              | <ul> <li>a. Against tax invoices</li> <li>b. Under Section 10</li> </ul> | 0               |                 | 0                                        | 2000             | 0 0                   | 2000 8000                 |       |
|                            |                                                                                                    | -                              | c. Others                                                                | 0               |                 |                                          |                  |                       | -1 *                      |       |
|                            |                                                                                                    |                                | d. Goods returned (Outward                                               | 0 0             |                 | 0                                        | 2000             | 0 0                   | 0 0                       |       |
|                            | -                                                                                                    | 3.                             | Net Purchases { 1(e)+2(e)}                                               | 10000           |                 | 3000                                     | 3000             | 3000                  | 3000 22000                |       |
|                            |                                                                                                    | 4.                             | Input tax paid on 2(a)                                                   |                 |                 | 20                                       | 80               | 250                   | 400 750                   |       |
|                            | L                                                                                                    | 5.                             | Capital goods u/s 17(5)                                                  | 0               |                 | 0                                        | 0                | 0 0                   | 0 0                       |       |
| S1.                        | Particular                                                                                                    | rs                             | Exempted G                                                               | oods Goods t    | axble @ 1%      | Goods taxabl                             | e @ 4%           | Goods taxable @ 12.5% | Goods taxable @ 20%       | Total |
| No.<br>Part                | II: Goods Manufa                                                                                                    | actured                        | -                                                                        |                 |                 |                                          | <u> </u>         |                       | 0                         |       |
| 6.                         | Opening Stock                                                                                                    |                                | 1                                                                        | 1000            | 1000            |                                          | 1000             | 1000                  | 1000                      | 50    |
| 7.                         | During the period                                                                                                    |                                |                                                                          | 0               | 0               |                                          | 0                | 0                     | 0                         |       |
| 8.<br>Part                 | Total (6+7)<br>III: Sales Statem                                                                                                    | ent                            |                                                                          | 1000            | 1000            |                                          | 1000             | 1000                  | 1000                      | 50    |
|                            | Outside the State                                                                                                    | )                              |                                                                          |                 |                 |                                          |                  |                       |                           |       |
|                            | a. Exports                                                                                                    |                                | 1                                                                        | 1000            | 1000            |                                          | 1000             | 1000                  | 1000                      | 50    |
| 9.                         | b. Inter-state                                                                                                    | 6                              |                                                                          | 0               | 0               |                                          | 0                | 0                     | 0                         |       |
|                            | <ul> <li>Consignment trai</li> <li>Goods returned</li> </ul>                                                                                                    | nster<br>(inward)              | )                                                                        | 0               | 0               |                                          | 0                | 0                     | 0                         |       |
|                            | e. Total (a+b+c-d)                                                                                                    |                                | 1                                                                        | 1000            | 1000            |                                          | 1000             | 1000                  | 1000                      | 50    |
|                            | Within the State                                                                                                    |                                |                                                                          |                 | 1000            |                                          | 1000             | 1000                  | 1000                      | 40    |
|                            | <ul> <li>Against tax liver</li> <li>b. Against retail inv</li> </ul>                                                                                              | oices                          |                                                                          | 0               | 000             |                                          | 1000             | 000                   | 0                         | 40    |
| 0.                         | c. Against u/s 13                                                                                                    |                                |                                                                          | 0               | 0               |                                          | 0                | 0                     | 0                         |       |
|                            | d. Goods returned                                                                                                    | (inward)                       | )                                                                        | 0               | 0               |                                          | 0                | 0                     | 0                         |       |
| 1                          | e. 10tal (a+b+c-d)<br>Works Contract                                                                                                    |                                |                                                                          | U               | 0001            |                                          | 1000             | 1000                  | 1000                      | 40    |
| 2.                         | Net taxable sales 1                                                                                                    | 0(e)+11                        |                                                                          |                 | 1000            |                                          | 1000             | 1000                  | 1000                      | 40    |
| 3.                         | Output tax collected                                                                                                    | d on 12                        |                                                                          | 0               | 10              |                                          | 40               | 125                   | 200                       | 3     |
| Part                       | IV: Computation                                                                                                    | of VAT                         |                                                                          |                 |                 |                                          |                  |                       |                           |       |
| SI.                        | Partculars                                                                                                    |                                | Goods taxable @ 1%                                                       | Goods taxable ( | @ 4% G          | oods taxable a                           | t 12.5%          | Goods taxable @ 20%   | Total                     |       |
| 4.                         | Output tax collected                                                                                                    | 1 on 13                        | 10                                                                       |                 | 40              |                                          | 125              | 200                   | 375                       |       |
| 15.                        | Purchas etax payabi                                                                                                    | le                             | 0                                                                        |                 | 0               |                                          | 0                | 0                     | 0                         |       |
| _                          | against 2(0)<br>Interest payable u/s<br>f anu                                                                                                    | 29(1),                         | 10000                                                                    |                 | 1000            |                                          | 1000             | 1000                  | 13000                     |       |
| 6.                         | 1 aiiy<br>Denalty navable 11/s                                                                                                    | 29(3),                         | 0                                                                        |                 | 0               |                                          | 0                | 0                     | 0                         |       |
| 16.<br>17.                 | f any                                                                                                    |                                |                                                                          |                 |                 |                                          |                  |                       |                           |       |
| 16.<br>17.<br>18.          | f any<br>Reverse tax credit u<br>9) if any                                                                                                    | v/s 17                         | 0                                                                        |                 | 0               |                                          | 0                | 0                     | 0                         |       |
| .6.<br>7.<br>8.<br>9.      | f any<br>Reverse tax credit u<br>(9) if any<br>Total amount payab<br>(14+15+16+17+18)                                                                             | ı/s 17<br>ole                  | 0 10010                                                                  |                 | 0<br>1040       |                                          | 0                | 0 1200                | 0 13375                   |       |
| 6.<br>7.<br>8.<br>9.<br>0. | (a)<br>(1)<br>(a)<br>(a)<br>(a)<br>(a)<br>(a)<br>(a)<br>(b)<br>(a)<br>(b)<br>(a)<br>(b)(b)(c)(c)<br>(c)<br>(c)<br>(c)<br>(c)(c)(c)(c)(c)(c)(c)(c)(c)(c)(c)(c)(c)( | u/s 17<br>ole<br>)<br>gainst 2 | 0<br>10010<br>20                                                         |                 | 0<br>1040<br>80 |                                          | 0<br>1125<br>250 | 0<br>1200<br>400      | 0<br>13375<br>750         |       |

### Nagaland

| Net mout payable after<br>23 adjutnment (19-20-21-22),         9990         960         875         800         12625           ITC carried forward after<br>24 adjutsment (19-20-21-22),         0         0         0         0         0         0         0         0         0         0         0         0         0         0         0         0         0         0         0         0         0         0         0         0         0         0         0         0         0         0         0         0         0         0         0         0         0         0         0         0         0         0         0         0         0         0         0         0         0         0         0         0         0         0         0         0         0         0         0         0         0         0         0         0         0         0         0         0         0         0         0         0         0         0         0         0         0         0         0         0         0         0         0         0         0         0         0         0         0         0         0         0         0                                                        | 22. Less ITC brought forward<br>if any                                     | 0      | 0                            | 0            | 0   | 0     |  |
|----------------------------------------------------------------------------------------------------|----------------------------------------------------------------------------|--------|------------------------------|--------------|-----|-------|--|
| TC caried forward after<br>adjustment (19-20-21-22),       0       0       0       0       0         Part V: Payment Statement       Si       Particulars       Amount       Payment Details with TV/BS No. and Date         25.       Total amount payable on<br>23.       12625<br>23 f any       12625<br>23 f any       12625<br>23 f any       12625         a       1st Month       0       0       0       0         b.       2ad Month       0       0       0         c.       3rd Month       0       0       0         d.       2ad Month       0       0       0         d.       2ad Month       0       0       0         d.       2ad Month       0       0       0         d.       2ad Month       0       0       0         d.       2ad Month       0       0       0         Adjustment order from<br>TIN xxxxx, Book No.       xxxxx,<br>xxxx, Voucher No. xxxxx,<br>Date <dd mmyyyy="">       7       27       Balance amout payable       7625         a       1st Month       0       0       0       0       0         d.       2ad Month       0       0       0       0       0         3rd Month       0&lt;</dd>                                                                      | 23. Net amount payable after<br>adjustment (19-20-21-22),<br>if any        | 9990   | 960                          | 875          | 800 | 12625 |  |
| Part V: Payment Statement           St.         Particulars         Amount         Payment Details with TV/BS No. and Date           25         Total amount payable on<br>23 if any         12625           a.         1st Month         0           b.         Jad Month         0           c.         3rd Month         0           d.         Ist Month         0           d.         Ist Month         0 <tr< td=""><td>24. ITC carried forward after<br/>adjustment (19-20-21-22),<br/>if any</td><td>0</td><td>0</td><td>0</td><td>0</td><td>0</td><td></td></tr<> | 24. ITC carried forward after<br>adjustment (19-20-21-22),<br>if any       | 0      | 0                            | 0            | 0   | 0     |  |
| St.<br>No.     Particulars     Amount     Payment Details with TV/BS No. and Date       25     Total amount payable on<br>25     12625       a     1st Mouth     0       b     2nd Mouth     0       c     3rd Mouth     0       d     1st Mouth     0       c     3rd Mouth     0       a     1st Mouth     0       c     3rd Mouth     0       c     3rd Mouth     0       c     3rd Mouth     0       c     3rd Mouth     0       c     3rd Mouth     0       c     3rd Mouth     0       c     3rd Mouth     0       c     3rd Mouth     0       c     3rd Mouth     0       c     3rd Mouth     0       c     3rd Mouth     0       c     3rd Mouth     0                                                                                                    | Part V: Payment Statement                                                  |        |                              |              |     |       |  |
| 25     Cold amount payable on<br>23 if any     12625       a list Month     0       b. 2nd Month     0       26     Amount already paid for<br>the period     5000       a     1st Month     0       b. 2nd Month     0       c. 3rd Month     0       c. 3rd Month     0       c. 3rd Month     0       z. 3rd Month     0       d. 1st Month     0       c. 3rd Month     0       c. 3rd Month     0       z. 3rd Month     0       d. 1st Month     0       c. 3rd Month     0       c. 3rd Month     0       c. 3rd Month     0       c. 3rd Month     0       c. 3rd Month     0                                                                                                    | SI.<br>No. Particulars                                                     | Amount | Payment Details with TV/BS I | No. and Date |     |       |  |
| a       1st Month       0         b       2nd Month       0         c       3rd Month       0         26       Amount already paid for the period       5000         a       1st Month       0         c       3rd Month       0         c       3rd Month       0         c       3rd Month       0         c       3rd Month       0         c       3rd Month       0         c       3rd Month       0         Adjustment order from TIN xxxxx, Book No. xxxxx, Date <dd m="" yyy="">       7         Data &lt; DD/M/YYY&gt;       7625         a       1st Month       0         c.       3rd Month       0         c.       3rd Month       0</dd>                                                                                                    | 25. Total amount payable on 23 if any                                      | 12625  |                              |              |     |       |  |
| b.       2nd Month       0         c.       3rd Month       0         26.       Amount already paid for<br>the period       5000         a.       1st Month       0         b.       2nd Month       0         c.       3rd Month       0         c.       3rd Month       0         c.       3rd Month       0         c.       3rd Month       0         c.       3rd Month       0         c.       3rd Month       0         zora       Johonh       0         Adjustment order from<br>TIN xxxxx, Book No.       xxxxx, Voucher No. xxxxx,<br>Date <dd mm="" yyyy="">         Date <dd mm="" yyyy="">       7625         a.       1st Month       0         b.       2nd Month       0         c.       3rd Month       0</dd></dd>                                                                                                    | a. 1st Month                                                               | 0      |                              |              |     |       |  |
| c.       3rd Month       0         26       Amount already paid for<br>the period       5000         a.       1st Month       0         b.       2nd Month       0         c.       3rd Month       0         c.       3rd Month       0         d.       at Month       0         c.       3rd Month       0         d.       at Month       0         d.       at Month       0         d.       at Month       0         d.       at Month       0         d.       at Month       0         d.       at Month       0         c.       3rd Month       0         c.       3rd Month       0                                                                                                    | b. 2nd Month                                                               | 0      |                              |              |     |       |  |
| 26.     Amount already paid for<br>the period     5000       a     1st Month     0       b     2nd Month     0       c     3rd Month     0       d     Adjustment order from<br>TIN xxxxx, Book No.<br>xxxxx, Voucher No. xxxxx,<br>Date <dd m="" yyy="">     7       27.     Balance amount payable<br/>for the period (25-26)     7625       a     1st Month     0       c.     3rd Month     0</dd>                                                                                                    | c. 3rd Month                                                               | 0      |                              |              |     |       |  |
| a       1st Month       0         b       2nd Month       0         c.       3rd Month       0         Adjustment order from<br>TIN xxxxx, Book No.<br>xxxxx, Voucher No. xxxxx,<br>Date <dd mmyyyy="">       0         27.       Balance amout payable<br/>for the period (25-26)       7625         a       1st Month       0         b       2nd Month       0         c.       3rd Month       0</dd>                                                                                                    | 26. Amount already paid for the period                                     | 5000   |                              |              |     |       |  |
| b.       2nd Month       0         c.       3rd Month       0         Adjustment order from<br>TIN xxxxx, Voucher No. xxxxx,<br>Date <dd mm="" yyyy="">       0         27.       Balance amount payable<br/>for the period (25-26)       7625         a.       1st Month       0         b.       2nd Month       0         c.       3rd Month       0</dd>                                                                                                    | a. 1st Month                                                               | 0      |                              |              |     |       |  |
| c.     3rd Month     0       Adjustment order from<br>TIN xxxxx, Voucher No. xxxxx,<br>Date <dd mmyyyy="">     0       27.     Balance amount payable<br/>for the period (25-26)     7625       a     1st Month     0       b.     2nd Month     0       c.     3rd Month     0</dd>                                                                                                    | b. 2nd Month                                                               | 0      |                              |              |     |       |  |
| Adjustment order from<br>ITN xxxxx, Book No.<br>xxxxx, Voucher No. xxxxx,<br>Date <dd mm="" yyyy="">         27.       Balance amount payable<br/>for the period (25-26)         7.       Balance amount payable<br/>for the period (25-26)         6       2ad Month         0       c.         3rd Month       0         0       Print</dd>                                                                                                    | c. 3rd Month                                                               | 0      |                              |              |     |       |  |
| Date <dd mm="" yyy="">         Balance amount payable         7625           27.         for the period (25-26)         7625           a         1st Month         0           b.         2nd Month         0           c.         3rd Month         0</dd>                                                                                                    | Adjustment order from<br>TIN xxxxx., Book No.<br>xxxxx, Voucher No. xxxxx, |        |                              |              |     |       |  |
| 27.     Balance amount payable<br>for the period (25-26)     7625       a     1st Month     0       b     2ad Month     0       c     3rd Month     0                                                                                                    | Date <dd mm="" yyyy=""></dd>                                               |        |                              |              |     |       |  |
| a         1st Month         0           b.         2nd Month         0           c.         3rd Month         0                                                                                                    | 27. Balance amount payable<br>for the period (25-26)                       | 7625   |                              |              |     |       |  |
| b.     2nd Month     0       c.     3rd Month     0                                                                                                    | a. 1st Month                                                               | 0      |                              |              |     |       |  |
| c. 3rd Month 0<br>Print Back                                                                                                    | b. 2nd Month                                                               | 0      |                              |              |     |       |  |
| Print Back                                                                                                    | c. 3rd Month                                                               | 0      |                              |              |     |       |  |
| Print Back                                                                                                    |                                                                            |        |                              |              |     |       |  |
| Print Back                                                                                                    |                                                                            |        |                              |              |     |       |  |
| Print Back                                                                                                    |                                                                            |        |                              |              |     |       |  |
| Print Back                                                                                                    |                                                                            |        |                              |              |     |       |  |
|                                                                                                    |                                                                            |        |                              | Print Back   |     |       |  |